## **ISTRUZIONI PER ATTIVARE L'ACCOUNT ISTITUZIONALE**

1) Andate sul sito https://www.google.com

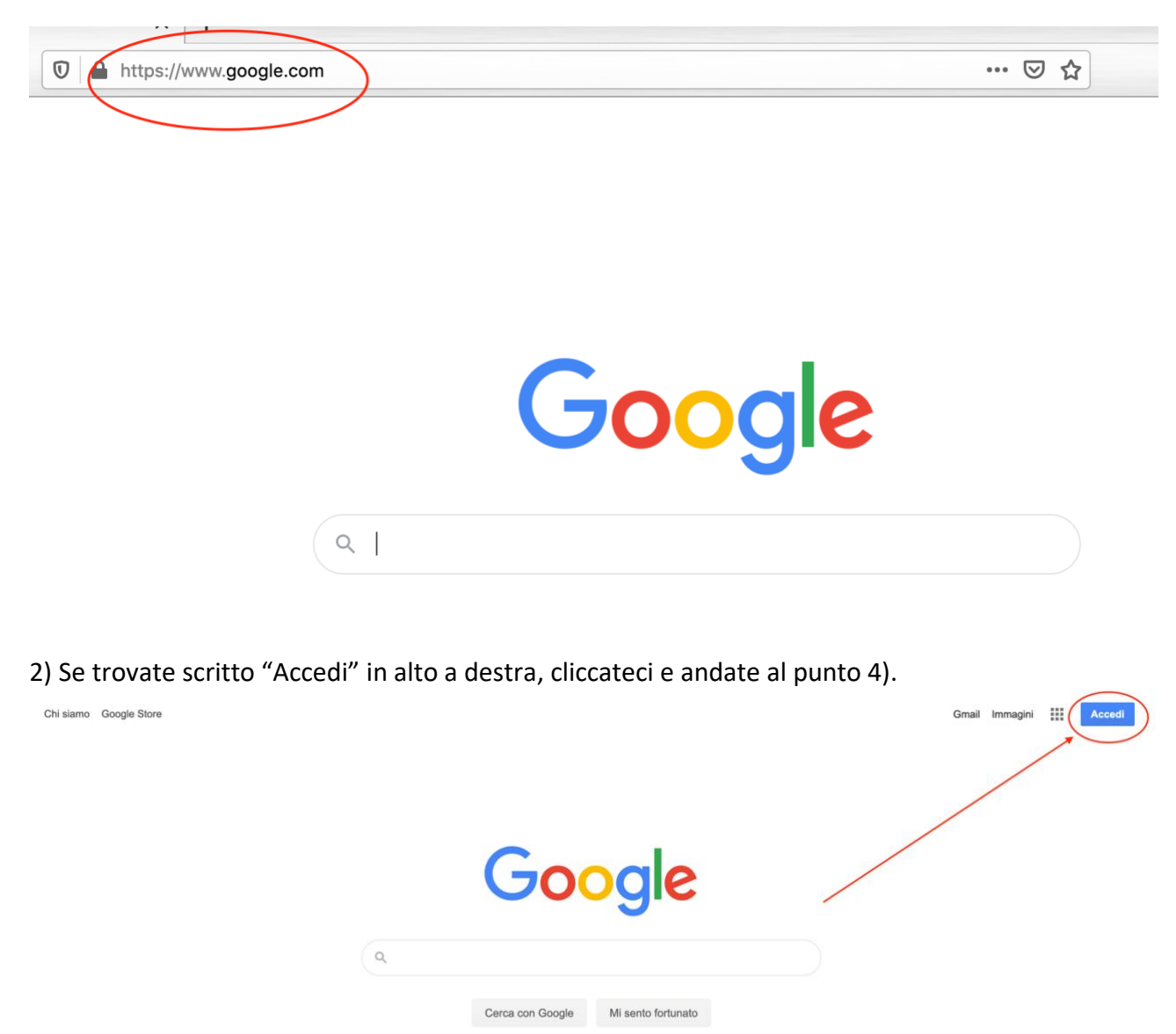

3) Se invece vedete una lettera dell'alfabeto, vuol dire che avete già un account Google personale, quindi dovrete cliccare sulla lettera e selezionare "Aggiungi un altro account".

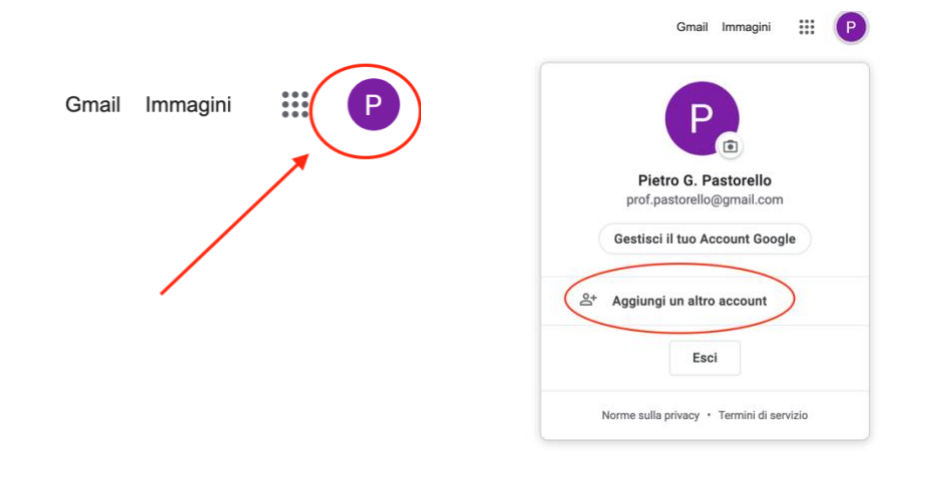

4) Nel campo indirizzo mail inserite l'indirizzo che è stato creato, del tipo *nomecognome@iccasalbuttano.edu.it*, e andate avanti.

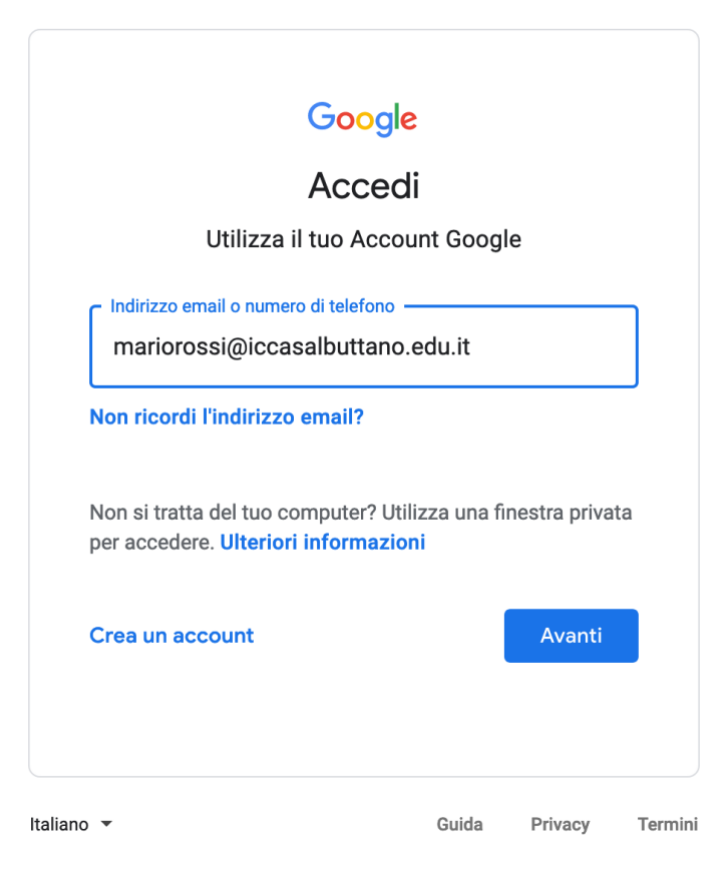

5) Come password inserite 12345678 e cliccate avanti.

| Cia                   | C            |        |
|-----------------------|--------------|--------|
| mariorossi@iccasa     | lbuttano.edu | ı.it 🗸 |
|                       |              |        |
| Inserisci la password |              | Ś      |
|                       |              | ~      |
| Password dimenticata? |              | Avanti |
|                       |              |        |
|                       |              |        |
|                       |              |        |
|                       |              |        |

6) Se vi compare la seguente schermata, dovete reinserire la password (12345678) e digitare il testo che vi compare sotto.

| Google                                                                 |           |        |  |
|------------------------------------------------------------------------|-----------|--------|--|
| Ciao                                                                   |           |        |  |
| mariorossi@iccasalbutta                                                | no.edu.it | ~      |  |
| Inserisci la password                                                  |           |        |  |
| 12345678                                                               |           | B      |  |
| hrismsto                                                               |           |        |  |
| Digita il testo che senti o vedi<br>hyrismsto                          |           |        |  |
| Digita il testo che senti o vedi<br>hyrismsto<br>Password dimenticata? |           | Avanti |  |

7) A questo punto dovrete scegliere una password personale di 8 caratteri, inseritela due volte e andate avanti.

| Google                                                                                                    |
|----------------------------------------------------------------------------------------------------|
| Cambia la password di<br>mariorossi@iccasalbuttano.edu.it                                                 |
| Leggi ulteriori informazioni sulla scelta di una password<br>sicura                                       |
| Scegli una nuova password sicura che non utilizzi per altri siti web.   Crea password   Conferma password |
|                                                                                                    |
| Cambia password                                                                                           |

## 8) Finalmente la procedura è completata!

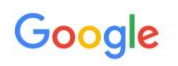

Benvenuto nel tuo nuovo account

| accou                                                  | nt mariorossi@iccasalbuttano.edu.it, nonché di accettare i Termini di servizio di Google e le                                                                                                    |
|--------------------------------------------------------|----------------------------------------------------------------------------------------------------|
| Norm                                                   | sulla privacy di Google.                                                                                                    |
| Se la<br>regola<br>dall'ar<br>Norm<br>specif<br>l'acce | ua organizzazione ti dà accesso ai servizi principali di G Suite, il tuo utilizzo di tali servizi è to dal contratto G Suite dell'organizzazione. Tutti gli altri servizi di Google attivati inministratore ("Servizi aggiuntivi") sono a tua disposizione ai sensi dei Termini di servizio e delle e sulla privacy di Google. Alcuni Servizi aggiuntivi potrebbero essere regolati anche da termini i di del servizio. Il tuo utilizzo dei servizi a cui l'amministratore ti autorizza ad accedere costituisce tazione dei termini specifici dei servizi applicabili. |
| Quan                                                   | lo utilizzi servizi Google, il tuo amministratore di dominio ha accesso ai dati del tuo account                                                                                                    |
| mario                                                  | ossi@iccasalbuttano.edu.it, inclusi i dati memorizzati sull'account nei servizi Google. Puoi avere                                                                                                    |
| ulteric                                                | ri informazioni qui oppure leggendo le norme sulla privacy della tua organizzazione, se esistono.                                                                                                    |
| Puoi s                                                 | cegliere di tenere un account separato per l'utilizzo personale di qualsiasi servizio Google, incluso                                                                                                    |
| il serv                                                | izio email. Se hai vari Account Google, puoi gestire l'account che utilizzi con i servizi Google e                                                                                                    |
| passa                                                  | re da un account all'altro quando vuoi. Il tuo nome utente e l'immagine del profilo ti consentono di                                                                                                    |
| verific                                                | are di avere scelto l'account desiderato.                                                                                                    |
| serviz                                                 | Google, ma è il tuo amministratore di iccasalbuttano.edu.it che decide a quali servizi puoi                                                                                                    |
| acced                                                  | ere. Per suggerimenti sull'utilizzo del tuo nuovo account, visita il Centro assistenza di Google.                                                                                                    |

9) Dopo aver accettato le condizioni, potrete iniziare a utilizzare gli strumenti della suite cliccando sul simbolo con i nove puntini accanto alla vostra iniziale. In particolare avrete a disposizione Gmail per la posta elettronica, Drive per l'archiviazione e la condivisione di files, Documenti, Fogli e Presentazioni per creare documenti di vario tipo, Classroom per interagire con i tuoi compagni e i docenti, Meet per le videoconferenze e tanto altro ancora.

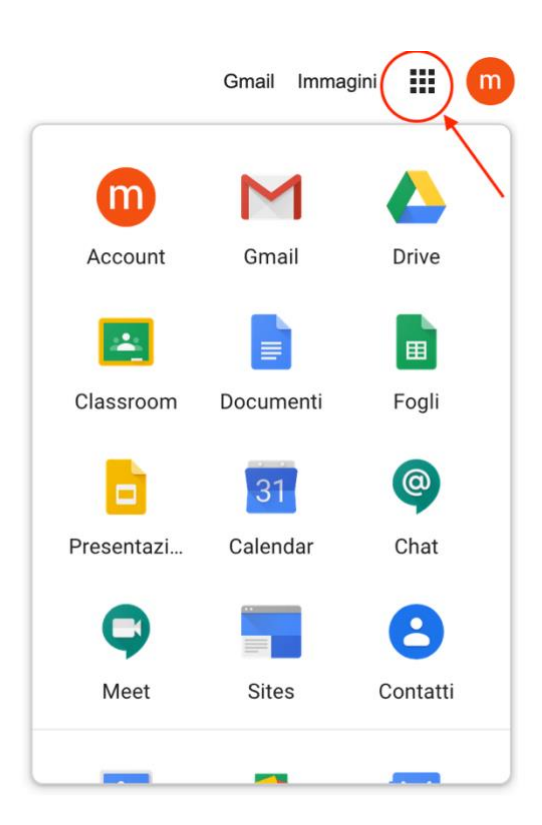